# Anleitung Dateien kopieren und an einem anderen Speicherort einfügen

Beispiel: Sicherungen von Ordnern/ Dateien in der ownCloud

1. Datei-Explorer öffnen

Klicken Sie in der Taskleiste auf das **gelbe Ordnersymbol** (Datei-Explorer) – das ist Ihr Ort, an dem Sie alle Dateien finden und einsehen können.

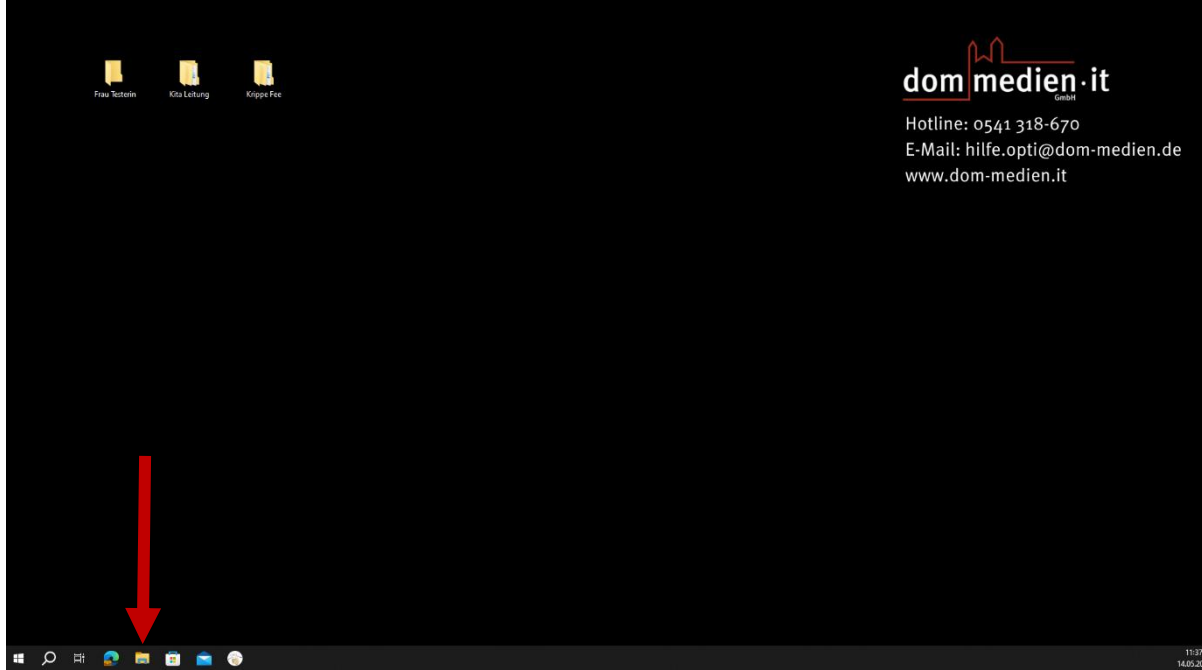

Links sehen Sie die Ordner-Übersicht (z. B. "Dokumente", "Bilder", "USB-Stick").

|--|

| and the second second   | Datentri | iger (C:) >                  |                  |                   |          |
|-------------------------|----------|------------------------------|------------------|-------------------|----------|
|                         |          | Name                         | Änderungsdatum   | Ђр                | Größe    |
| Schnellzugriff          |          | \$WINDOWS.~BT                | 16.05.2024 17:05 | Dateiordner       |          |
| Documents               | *        | \$WINDOWS.~LS                | 16.05.2024 17:34 | Dateiordner       |          |
| Downloads               | *        | Benutzer                     | 17.02.2025 10:52 | Dateiordner       |          |
| Bilder                  | *        | Dell                         | 01.09.2023 13:38 | Dateiordner       |          |
| Desktop                 | 1        | escw_107_sa                  | 03.02.2022 15:27 | Dateiordner       |          |
| Gtte_Screenshot         |          | Fernsteuerung                | 24.04.2024 14:12 | Dateiordner       |          |
| Musik                   |          | Intel                        | 11.03.2025 10:36 | Dateiordner       |          |
| deos                    |          | LOKALER ORDNER               | 14.05.2025 11:33 | Dateiordner       |          |
|                         |          | NH-Setup                     | 04.02.2022 09:01 | Dateiordner       |          |
| nCloud                  |          | PerfLogs                     | 07.12.2019 10:14 | Dateiordner       |          |
| Dieser PC               |          | Programme                    | 13.03.2025 19:30 | Dateiordner       |          |
| D-Objekte               |          | Programme (x86)              | 22.05.2024 15:15 | Dateiordner       |          |
| Dilda.                  |          | Windows                      | 24.02.2025 09:12 | Dateiordner       |          |
| ider                    |          | eula.1028                    | 11.04.2008 11:07 | Textdokument      | 4 KB     |
| Desktop                 |          | 📄 eula.1031                  | 11.04.2008 11:07 | Textdokument      | 16 KB    |
| Documents               |          | 📄 eula. 1033                 | 11.04.2008 11:07 | Textdokument      | 10 KB    |
| Downloads               |          | 📄 eula.1036                  | 11.04.2008 11:07 | Textdokument      | 12 KB    |
| fusik                   |          | 📃 eula.1040                  | 11.04.2008 11:07 | Textdokument      | 14 KB    |
| lideos                  |          | 📄 eula.1041                  | 11.04.2008 11:07 | Textdokument      | 6 KB     |
| Lokaler Datenträger (C) |          | 📄 eula.1042                  | 11.04.2008 11:07 | Textdokument      | 6 KB     |
|                         |          | 📄 eula.1049                  | 11.04.2008 11:07 | Textdokument      | 10 KB    |
| IASTICKE (D:)           |          | iii eula.2052                | 11.04.2008 11:07 | Textdokument      | 4 KB     |
| STICKB (D:)             |          | iii eula.3082                | 11.04.2008 11:07 | Textdokument      | 13 KB    |
|                         |          | globdata                     | 11.04.2008 11:07 | Konfigurationsein | 2 KB     |
| ۲ ۲                     |          | nstall                       | 11.04.2008 11:32 | Anwendung         | 836 KB   |
|                         |          | install                      | 11.04.2008 11:07 | Konfigurationsein | 1 KB     |
|                         |          | install.res.1028.dll         | 11.04.2008 11:32 | Anwendungserwe    | 74 KB    |
|                         |          | install.res.1031.dll         | 11.04.2008 11:32 | Anwendungserwe    | 94 KB    |
|                         |          | install.res.1033.dll         | 11.04.2008 11:32 | Anwendungserwe    | 89 KB    |
|                         |          | install.res.1036.dll         | 11.04.2008 11:32 | Anwendungserwe    | 95 KB    |
|                         |          | install.res.1040.dll         | 11.04.2008 11:32 | Anwendungserwe    | 93 KB    |
|                         |          | install.res.1041.dll         | 11.04.2008 11:32 | Anwendungserwe    | 79 KB    |
|                         |          | install.res.1042.dll         | 11.04.2008 11:32 | Anwendungserwe    | 78 KB    |
|                         |          | install.res.1049.dll         | 11.04.2008 11:32 | Anwendungserwe    | 91 KB    |
|                         |          | install.res.2052.dll         | 11.04.2008 11:32 | Anwendungserwe    | 74 KB    |
|                         |          | install.res.3082.dll         | 11.04.2008 11:32 | Anwendungserwe    | 94 KB    |
|                         |          | VC_RED                       | 11.04.2008 11:09 | CAB-Datei         | 3.709 KB |
|                         |          | NC_RED                       | 11.04.2008 11:11 | Windows Installer | 228 KB   |
|                         |          | <ul> <li>vcnedist</li> </ul> | 11.04.2008 11:07 | BMP-Datei         | 6 KB     |

#### 2. Wichtige Hinweise, bevor Sie mit dem Kopieren der Dateien beginnen.

Prüfen Sie zuerst die Ordner bzw. Dateiengröße (Speicherplatzbedarf). Dieser sollte nicht über 1 GB groß sein.

Berücksichtigen Sie, dass auf Grundlage Ihrer Internetleistung/ W-Lan Verbindung das Kopieren von Datenmengen in einen Cloudspeicher unterschiedliche Arbeitsanforderungen an Ihre Rechnerleistung stellt. Daher dauert dieser Prozess gegebenenfalls länger beim Kopieren von großen Datenmengen.

Wir empfehlen Ihnen einen Kopierprozess durchzuführen, der in mehrere Schritte aufgeteilt ist – z.B. Ordner für Ordner – damit Sie einen Datenverlust bzw. eine Überforderung Ihres Rechnersystem vermeiden.

Prüfen Sie danach, ob die Daten sauber übertragen wurden.

Microsoft bietet Ihnen zwar auch andere Wege an, um Ordner/ Dateien zu kopieren und an einem neuen Ort einzufügen, welche wir Ihnen aber hierbei nicht empfehlen würden. Durch den in dieser Anleitung erklärten Kopierprozess, erstellen Sie die kopierten Ordner/ Dateien erneut und legen eine Kopie an einem neuen Speicherort an. Dadurch bleiben die Ursprungsdaten auch am vorherigen Ort und Sie können somit im Notfall erneut die Ursprungsdaten finden.

## 3. So prüfen Sie die Datengröße

Klicken Sie die Datei oder den Ordner, welchen Sie kopieren möchten, einmal mit der rechten Maustaste an.

Es öffnen sich ein Menüfenster, in welchen Sie auf den Punkt "Eigenschaften" klicken.

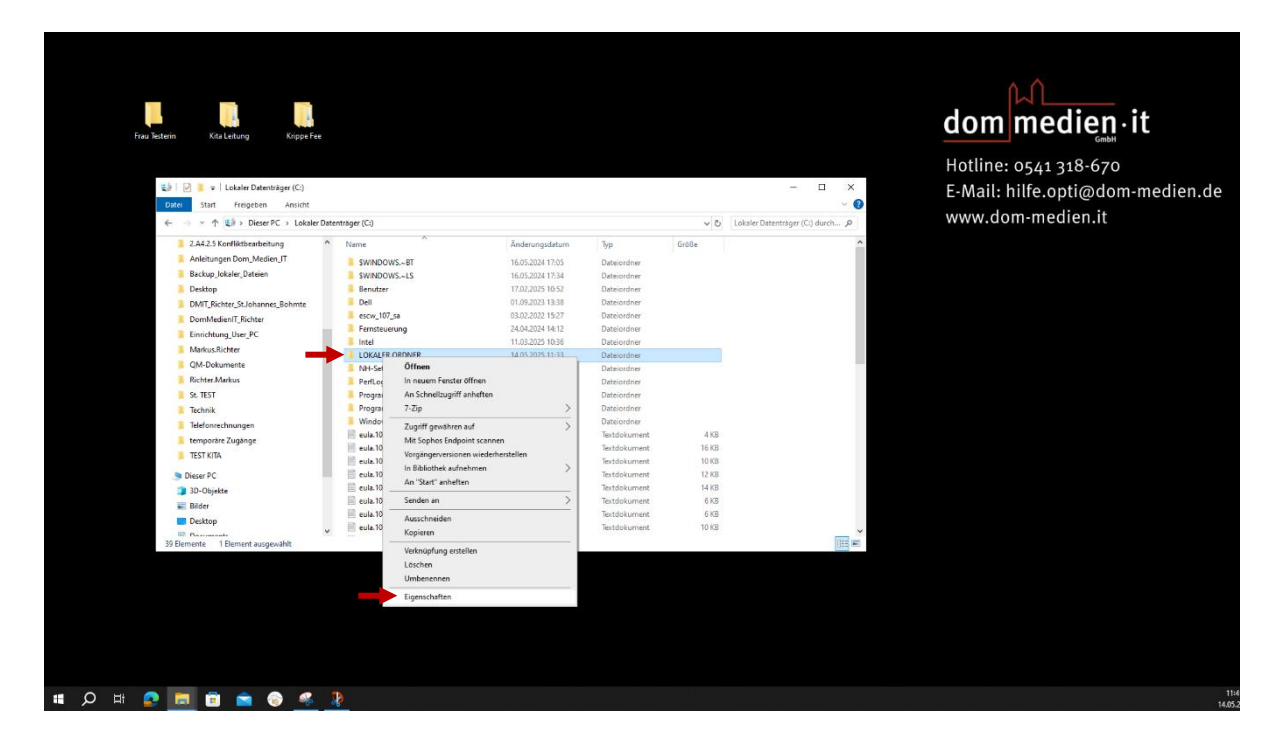

Es öffnet sich das Eigenschaften – Fenster für die ausgewählte Struktur. Unter dem Punkt "Größe" können Sie nun die Datengröße erkennen. Diese sollte wie oben erwähnt nicht größer als 1GB sein.

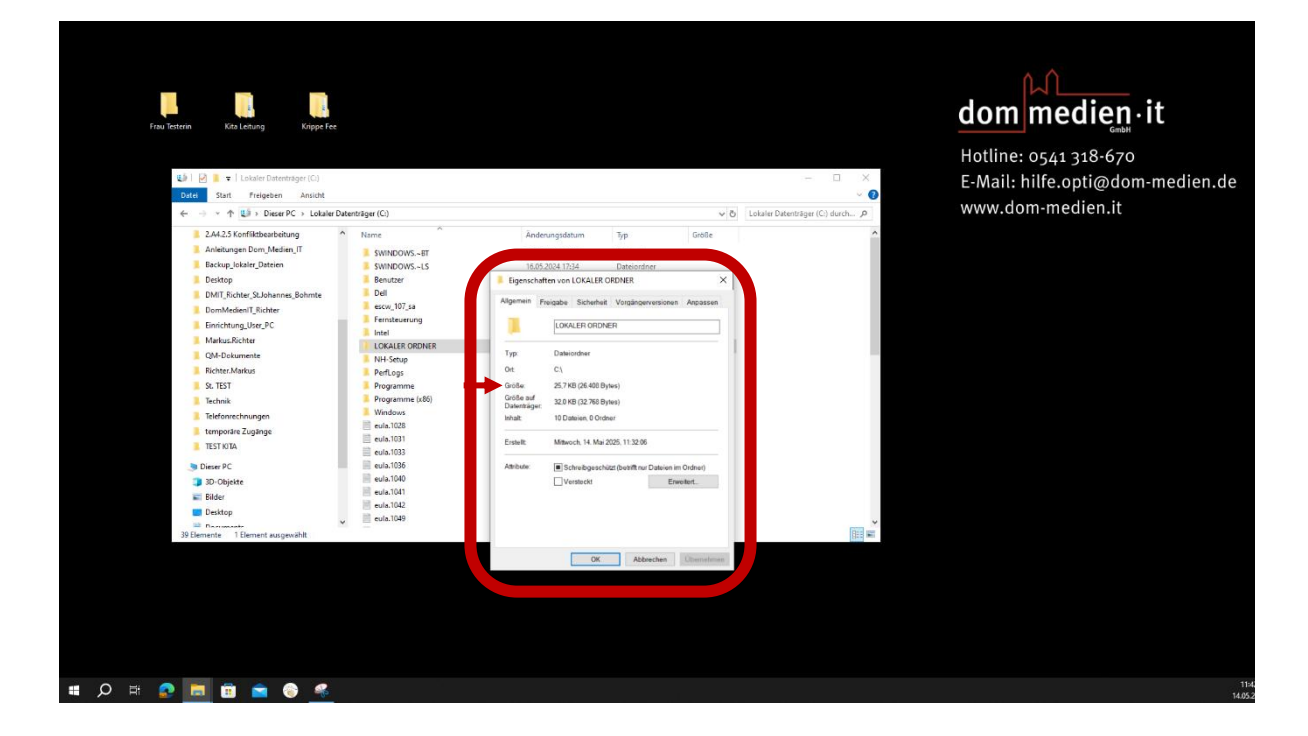

#### 4. Datei markieren

Öffnen Sie den Bereich, in dem die Ordner/ Dateien liegen.

Ein einfacher Mausklick markiert einen Ordner oder eine Datei (blau hinterlegt).

Markieren mehrerer Ordner/ Dateien: **Strg** gedrückt halten und weitere anklicken oder **Strg + A** für "Alles auswählen".

### 5. Kopieren (Original bleibt erhalten)

5.1) **Rechtsklick** auf die markierte Datei → **Kopieren** wählen. Alternativ: **Strg + C**.

| 🔹 🛛 🖉 💄 🗢 🗍 Lokaler Datenträger (C:)<br>Datei Start Freigeben Ansicht |                      |                           |               |              |       | - 0                            | × ~      | Hotline: 0541 318-670<br>E-Mail: hilfe.opti@dom-medie<br>www.dom-medien.it |
|-----------------------------------------------------------------------|----------------------|---------------------------|---------------|--------------|-------|--------------------------------|----------|----------------------------------------------------------------------------|
| ← → × ↑ 🔛 > Dieser PC → Lokaler                                       | Datenträger (C:)     |                           |               |              | ~ Ö   | Lokaler Datenträger (C:) durch | P        | www.dom-medien.it                                                          |
| 2.A4.2.5 Konfliktbearbeitung                                          | ^ Name               | Änd                       | derungsdatum  | Тур          | Größe |                                | ^        |                                                                            |
| Anleitungen Dom_Medien_IT                                             | SWINDOWSBT           | 16.0                      | 05,2024 17:05 | Dateiordner  |       |                                |          |                                                                            |
| Backup_lokaler_Dateien                                                | SWINDOWS.~LS         | 16.0                      | 35.2024 17:34 | Dateiordner  |       |                                |          |                                                                            |
| Desktop                                                               | Benutzer             | 17.0                      | 12.2025 10:52 | Dateiordner  |       |                                |          |                                                                            |
| DMIT_Richter_St.Johannes_Bohmte                                       | Dell                 | 01.0                      | 09,2023 13:38 | Dateiordner  |       |                                |          |                                                                            |
| DomMedienIT_Richter                                                   | escw_107_sa          | 03.0                      | 12.2022 15:27 | Dateiordner  |       |                                |          |                                                                            |
| Einrichtung_User_PC                                                   | Fernsteuerung        | 24.0                      | 14,2024 14:12 | Dateiordner  |       |                                |          |                                                                            |
| Markus.Richter                                                        |                      | 110                       | 15 2023 10:50 | Dateiordner  |       |                                |          |                                                                            |
| QM-Dokumente                                                          | NH-Set Öffnen        |                           |               | Dateiordoer  |       |                                |          |                                                                            |
| Richter Markus                                                        | PerfLoc In neuem     | Fenster öffnen            |               | Dateiordner  |       |                                |          |                                                                            |
| St. TEST                                                              | Prograi An Schnel    | lzugriff anheften         |               | Dateiordner  |       |                                |          |                                                                            |
| Technik                                                               | Prograi 7-Zip        |                           | >             | Dateiordner  |       |                                |          |                                                                            |
| I Telefonrechnungen                                                   | Windo Zugriff ge     | währen auf                | >             | Dateiordner  |       |                                |          |                                                                            |
| temporare Zugange                                                     | eula.10 Mit Sopho    | s Endpoint scannen        |               | Textdokument | 4 KB  |                                |          |                                                                            |
| TEST KITA                                                             | eula.10 Vorgänger    | versionen wiederherstelle | m             | Textdokument | 16 KB |                                |          |                                                                            |
|                                                                       | eula.10 In Biblioth  | ek aufnehmen              | >             | lextdokument | 10 KB |                                |          |                                                                            |
| J Dieser PC                                                           | An "Start"           | anheften                  |               | Textdokument | 12 NB |                                |          |                                                                            |
| 3D-Objekte                                                            | eula.10 Senden an    |                           | >             | Textdokument | 6 KB  |                                |          |                                                                            |
| Elder Bilder                                                          | eula.10              |                           |               | Textdokument | 6 KB  |                                |          |                                                                            |
| Desktop                                                               | V E eula 10 Kopiaran | uen                       |               | Textdokument | 10 KB |                                | <u> </u> |                                                                            |
| 39 Elemente 1 Element ausgewählt                                      |                      |                           |               |              |       | 18                             |          |                                                                            |
|                                                                       | Verknüpfu            | ng erstellen              |               |              |       | 1                              |          |                                                                            |
|                                                                       | Loschen              |                           |               |              |       |                                |          |                                                                            |
|                                                                       | Unberen              | nen                       |               |              |       |                                |          |                                                                            |
|                                                                       | Eigenscha            | ften                      |               |              |       |                                |          |                                                                            |

5.2) Wechseln Sie zum Zielordner (links anklicken oder neues Explorer-Fenster).

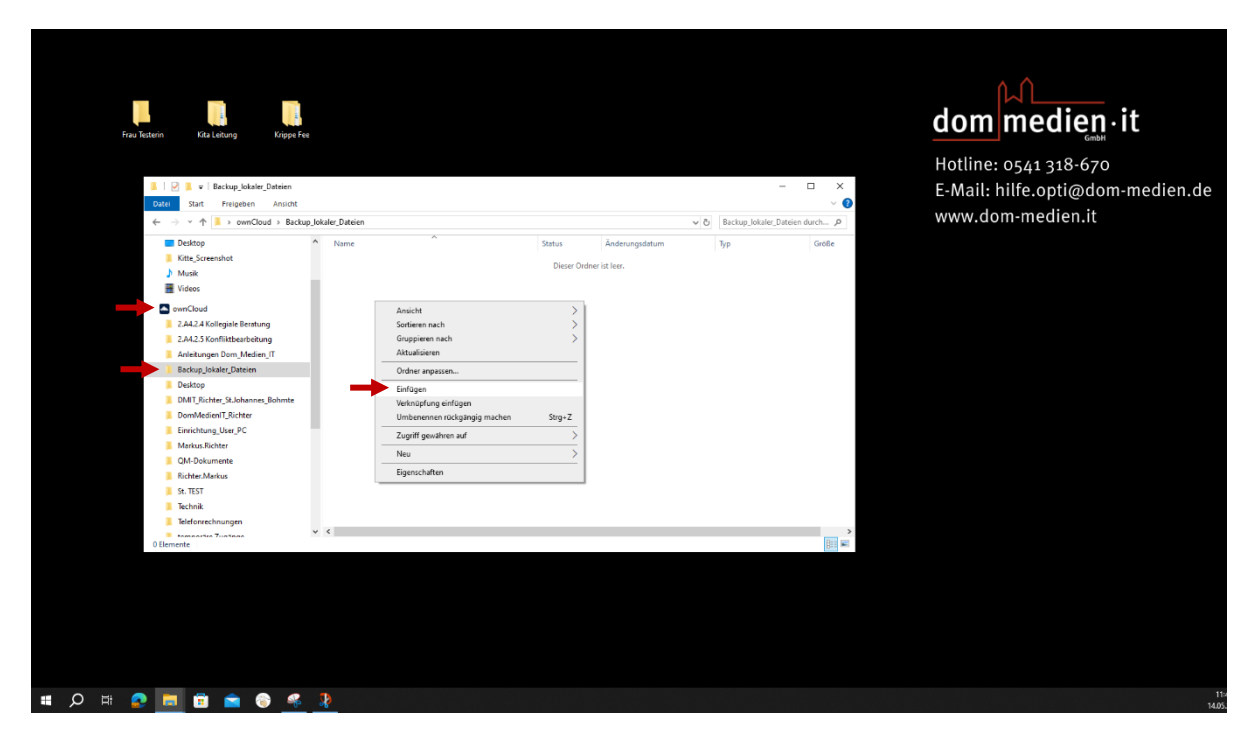

5.3) Dort **Rechtsklick → Einfügen** oder **Strg + V** drücken. Der Ordner oder Dateien liege nun an beiden Orten.

Prüfen Sie nun, ob die Daten in die ownCloud geladen wurden, in dem Sie den Status prüfen. Hier sollte ein grüner Haken oder eine blaue Wolke abgebildet sein.

| Frau Teitern Kite Leberg Kopye Fra<br>1 2 1 2 1 1 2 1 1 2 1 2 1 2 1 2 1 2 1 2                                                                                                    |         |             |                                                                         |                | ×             | <b>dom medien.</b> • it<br>Hotline: 0541 318-670<br>E-Mail: hilfe.opti@dom-medien.de |
|----------------------------------------------------------------------------------------------------|---------|-------------|-------------------------------------------------------------------------|----------------|---------------|--------------------------------------------------------------------------------------|
| Overflowd - Beckup, let     Overflowd - Beckup, let     Overflowd - Beckup, let     Overflowd - Beckup, let     Deckup, letemosteriong     Deckup, letemosteriong     Deckup, letemosteriong     Deckup, letemosteriong     Overflowder(F, letter     Overflowder(F, letter     Overflowder(F, letter     Deckup, letter)     Deckup, lettero     Deckup, lettero     Dec | kaine ^ | Status<br>O | <ul> <li>Ø</li> <li>Ånderungsdetum</li> <li>14.05.2023 11.46</li> </ul> | Backup Johan ( | Intein duch A | www.dom-medien.it                                                                    |
| 🛚 🔎 🛱 🧟 🗾 🗊 💼 🌍 🔏                                                                                                    |         |             |                                                                         |                |               | 11:43<br>14.05,2                                                                     |

# Als Hilfestellung: Tastenkombinationen für verschiedene Funktionen

| Zweck        | Maus                       | Tastatur |
|--------------|----------------------------|----------|
| Kopieren     | Rechtsklick → Kopieren     | Strg + C |
| Ausschneiden | Rechtsklick → Ausschneiden | Strg + X |
| Einfügen     | Rechtsklick → Einfügen     | Strg + V |
| Rückgängig   | Rechtsklick → Rückgängig   | Strg + Z |